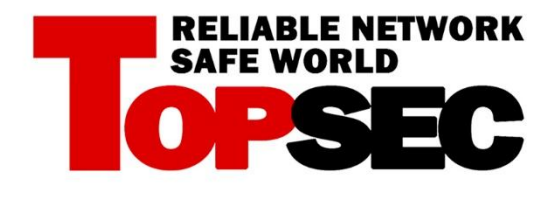

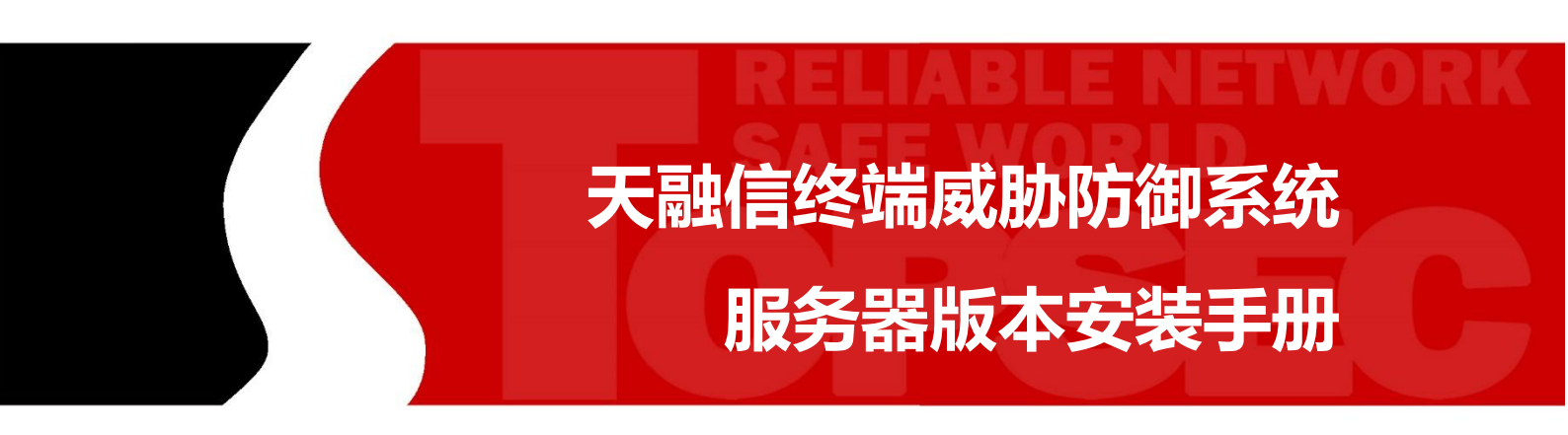

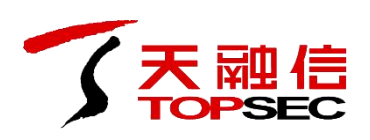

## 1 安装 windows 客户端

天融信终端威胁防御系统的客户端程序安装在用户的桌面系统上,并执行企业管理中心管理 员配置的安全策略,对桌面系统进行监管维护。

安装客户端软件,需要通过已经部署完成的企业管理中心进行下载安装。

注意:安装此终端威胁防御客户端前卸载 360 杀毒、电脑管家等其他杀毒软件

#### 1.1 下载客户端

下载客户端程序的步骤如下:

1)通过浏览器登录客户端下载界面,访问: http://172.16.204.217,进入下载页面,如下图 所示。

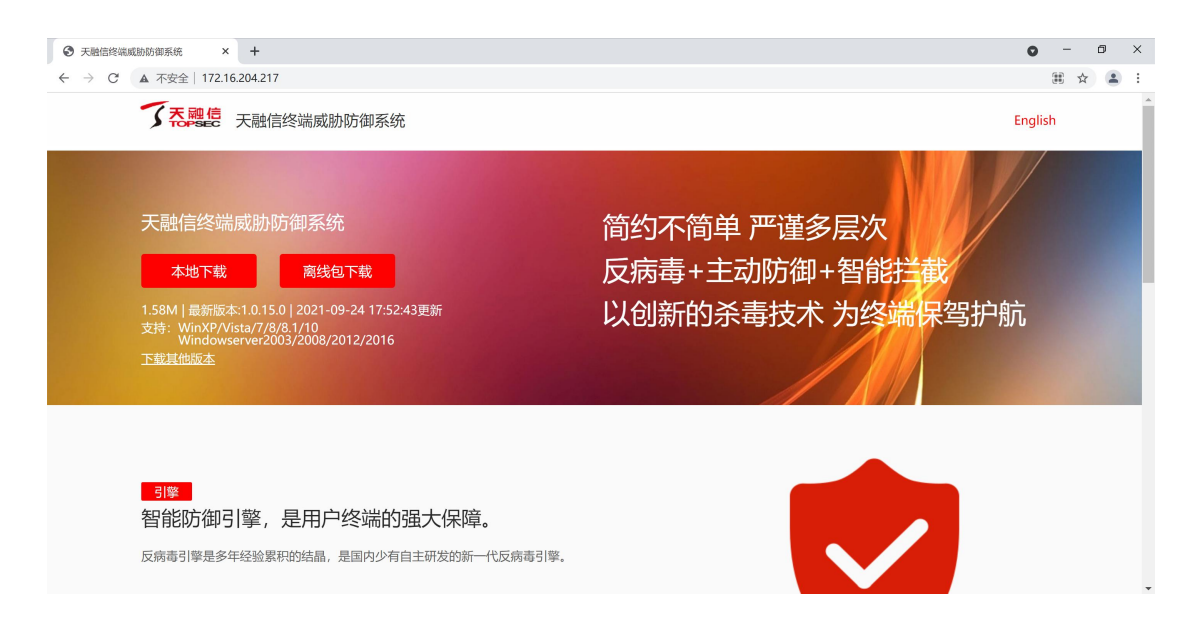

2)点击"本地下载"按钮,将安装包保存到本地。也可选择点击"离线包下载"按钮,将 离线包保存到本地。

### 1.2 安装客户端

安装客户端程序的具体步骤如下:

下载完成后,程序名称格式如 installer\_1.0.15.0(https#172.16.204.217\_8090)\_32\_chs.exe。
双击下载的程序,弹出安装窗口,如下图所示。

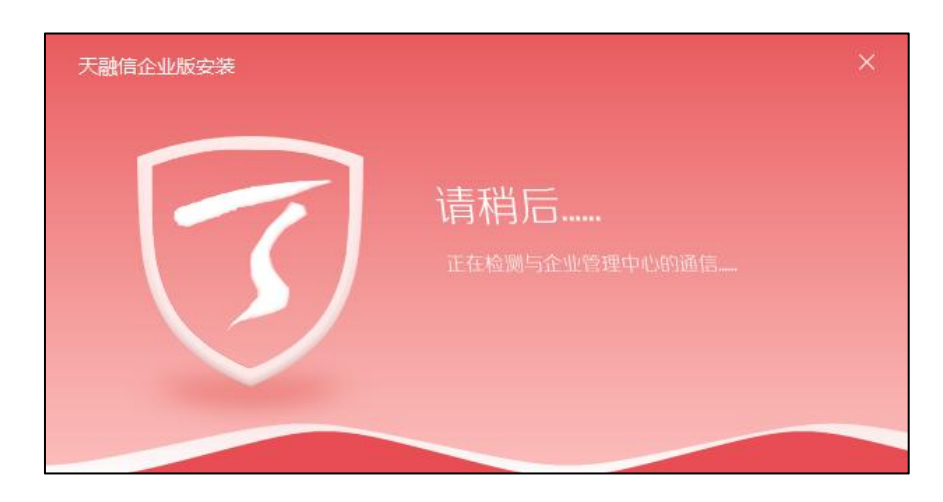

如果企业管理中心和客户端主机之间的网络不正常等原因,可能弹出如下安装窗口。

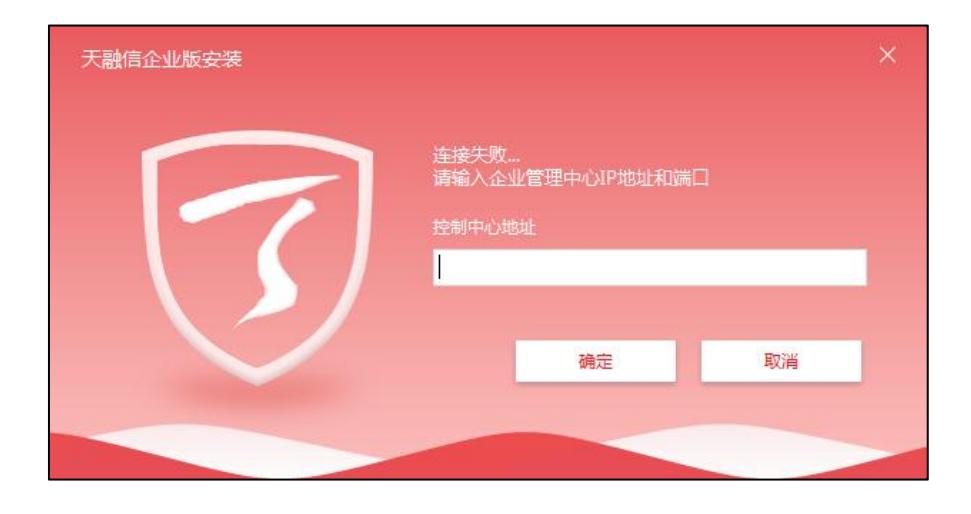

输入企业管理中心的地址和提供安装升级服务的端口,在此文本框中输入:

http://172.16.204.217:8090。此时,要保证企业管理中心和客户端主机之间的网络连接始终正常。

2) 输入完成后,点击"确定"按钮,如下图所示。

| 天融信企业版安装 |    |    |      | × |
|----------|----|----|------|---|
| 责任人      |    |    | *必填项 |   |
| 部门       |    | v  | *必填项 |   |
| 物理位置     |    | v  |      |   |
| 终端类型     |    | ~  | *必填项 |   |
|          |    |    |      |   |
|          |    |    |      |   |
|          |    |    |      |   |
|          | 确定 | 取消 |      |   |
|          |    |    |      |   |

输入客户端的责任人,选择客户端所属的部门(务必选中自己所在的部门)、所在的物理位 置以及终端类型。

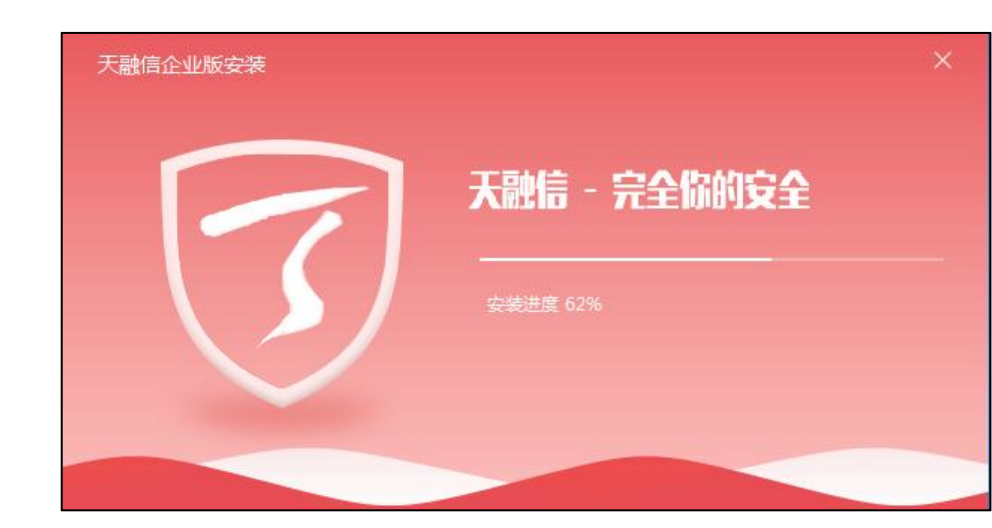

3) 输入完成后,点击"确定"按钮,如下图所示。

4) 安装完成后,直接进入客户端首页,如下图所示。

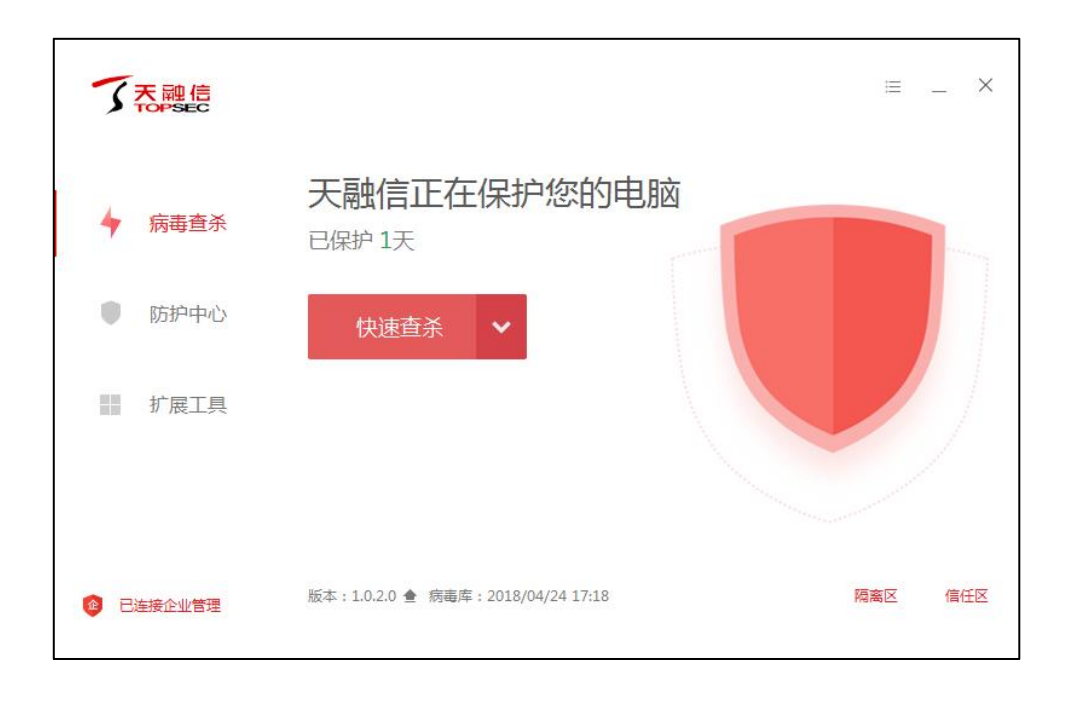

安装后,可在企业管理中心的终端中心中对该终端进行管理,关于管理终端的操作具体请参见《天融信终端威胁防御系统用户手册》。

# 2 安装 linux 客户端

#### 2.1 命令行下载方式及安装

1)通过浏览器登录客户端下载界面,访问: http://172.16.204.217,进入下载页面,如下图 所示,点击下载其他版本,进入安装包下载页面

| 受 天脑信终端威胁防御系统 × ▲ 下载内容 × +   | • - • ×                                          |
|------------------------------|--------------------------------------------------|
| ← → C ▲ 不安全   172.16.204.217 | ☆ 🏝 :                                            |
| <b>了た融信</b> 天融信终端威胁防御系统      | English                                          |
| 天融信终端威胁防御系统<br>本地下载          | 简约不简单 严谨多层次<br>反病毒+主动防御+智能拦截<br>以创新的杀毒技术 为终端保驾护航 |

2) 点击第一个 linux-edr 的命令行方式下载及安装,弹出命令行框,点击复制命令行

|                                                                    | 团 安装包下载 |                     |                 |                   |
|--------------------------------------------------------------------|---------|---------------------|-----------------|-------------------|
| 在此输入查询                                                             |         |                     |                 |                   |
| 文件名(版本号)                                                           | 文件大小    | 最后修改                | 直接下载            | 命令行方式下载及安装        |
| linux-edr-installer_1.0.2.93-suyan-2.6.32-<br>x86_64.bin(1.0.2.93) | 38.15M  | 2021-09-24 17:52:00 | <u>*</u>        |                   |
| installer_1.0.15.0.exe(1.0.15.0)                                   | 1.58M   | 2021-09-24 17:52:43 | $\underline{+}$ |                   |
| offline_installer_1.0.15.0.exe(1.0.15.0)                           | 18.00M  | 2021-09-24 17:52:43 | <u> </u>        |                   |
|                                                                    |         |                     |                 | 共3条 < 1 > 10条/页 > |

|                                                                    | 命令行                                                                                                    | ×   |                   |
|--------------------------------------------------------------------|----------------------------------------------------------------------------------------------------|-----|-------------------|
| 在此输入查询                                                             | curl -g -s -o installer_1.0.2.93\(https#172.16.204.217_8090\)\<br>(614d9e8669e98f0006f0010e\)_64_chs.bin                                                                                                    |     |                   |
| 文件名(版本号)                                                           | http://172.16.204.217:80/download/installer?<br>os=linux\&version=1.02.93\&arch=64\&TenantName=topsec\&edrLang<br>ge=chs && chmod + x installer_1.02.93\(https#172.16.204.217_8090\)\<br>(614d9e8669e98f0006f0010e)_64_chs.bin && ./installer_1.02.93\<br>(https#172.16.204.217_8090\\(614d9e8669e98f0006f0010e\)_64_chs.bin<br>复制命令行 | gua | 命令行方式下载及安装        |
| linux-edr-installer_1.0.2.93-suyan-2.6.32-<br>x86_64.bin(1.0.2.93) |                                                                                                    | 1   |                   |
| installer_1.0.15.0.exe(1.0.15.0)                                   |                                                                                                    |     |                   |
| offline_installer_1.0.15.0.exe(1.0.15.0)                           | **                                                                                                    | 关闭  |                   |
|                                                                    |                                                                                                    |     | 共3条 < 1 > 10条/页 > |
|                                                                    |                                                                                                    |     |                   |

curl -g -s -o

installer\_1.0.2.93\(https#172.16.204.217\_8090\)\(614d9e8669e98f0006f0010e\)\_64\_chs.bin http://172.16.204.217:80/download/installer?os=linux\&version=1.0.2.93\&arch=64\&TenantNam e=topsec\&edrLanguage=chs && chmod +x installer\_1.0.2.93\(https#172.16.204.217\_8090\)\(614d9e8669e98f0006f0010e\)\_64\_chs.bin

3) 进入 linux 系统的命令行窗口,使用 root 账号复制上面的命令,回车进行安装。

4)输入客户端的责任人,选择客户端所属的部门、所在的物理位置以及终端类型,点击确定,然后提示 setup completed successfully 表示安装成功。

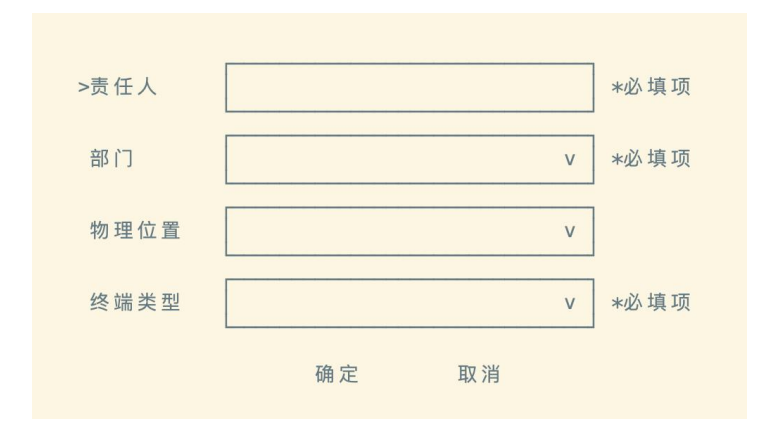

| <pre>Iroot@localhost //# curl.g -s -o installer_1.0.2.03\(httpsf12.16.204<br/>ostlinux\/eversion1.0.2.03\(httpsf12.16.204.217_8090\)\(614d9e8669<br/>+****Helgeme to TOPSEC Linux ClientAttenses<br/>IDMFD] setting maxmum inotify watches is complete<br/>[IDMFD] setting maxmum inotify watches is complete<br/>[IDMFD] setting maxmum inotify watches is complete<br/>[IDMFD] setting maxmum inotify watches is complete<br/>[IDMFD] setting maxmum inotify watches is<br/>for a set of the set of the set of the set of the set<br/>(IDMFD] setting maxmum inotify watches is complete<br/>[IDMFD] setting maxmum inotify watches is complete<br/>[IDMFD] setting maxmum inotify watches is completed watches is completed watches is compl</pre> | 2272.990\\\(614096659e99f6006f6010e\)_64_chs.bin http://172.16.204.217:80/download/installer?<br>5 6G chmod +x installer1.0.2.93\(https#172.16.204.217_8090\)\(614d9e86659e90f0000f0010e\)_64_ch<br>298f0006f0010e\)_64_chs.bin |
|----------------------------------------------------------------------------------------------------|----------------------------------------------------------------------------------------------------|
| }                                                                                                    |                                                                                                    |
| Stopping Topsec Linux antivirus client:<br>Error: Service is not installed                                                                                                    | [FAILED]                                                                                                    |
| Removing Topsec Linux antivirus client:<br>Error: Service is not installed                                                                                                    | (FAILED)                                                                                                    |
| 20211018-09:36:45.09 Install Topsec Linux antivirus client:                                                                                                    | [ OK ]                                                                                                    |
| 20211018-09:36:45.15 Starting Topsec Linux antivirus client:<br>setup completed successfully<br>[rootolocalhost /]#                                                                                                    | [ ок ]                                                                                                    |

### 2.2 客户端手动使用相关功能

| Ĺ | [root@localhost /]# topclientctl foreground                                                             |   |    |   |  |
|---|----------------------------------------------------------------------------------------------------|---|----|---|--|
|   | 20211018-14:55:16.17 Stopping Topsec Linux antivirus client:                                            | [ | ОК | ] |  |
|   | <pre>【进程号】 23583<br/>===================================</pre>                                          |   |    |   |  |
|   | #########品示菜单 ########<br>a 病毒扫描<br>c 隔 离 区<br>d 升 级<br>e 策略信息<br>f 本地详情<br>g 后门检测<br>q 退出程序<br>选择任务: a |   |    |   |  |